# User Guide

# 04. Valuation and Assessment-MA-19-Collect Fees for Miscellaneous Service and Items-Shop Rent Subject- master data Ver 2.0.0

For

Supply, delivery, installation, Commissioning, Training and Maintenance of Enterprise Resource Planning System (DMMC-ERP)

For

## DEHIWALA MOUNT-LAVINIA MUNICIPAL COUNCIL

By

EMETSOFT (PVT) LTD

#### 1. REVISION HISTORY

DateVersionDescriptionAuthor08-03-20220.0.1 Initial versionEMETSOFT IMP Team26-04-20220.1.1 Modifications to the reportEMETSOFT IMP Team28-04-20221.0.0 Final ReleaseProject Manager19-05-20222.0.0 Enhancements for the manualProject Manager

#### 2. TABLE OF CONTENTS

Page No.

| 1. | Revision History                | . 2 |
|----|---------------------------------|-----|
| 2. | TABLE OF CONTENTS               | .2  |
| 3. | THE PROCESS                     | .4  |
| 4. | SHOP RENT SUBJECT - MASTER DATA | . 5 |

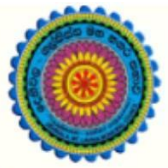

# ENTERPRISE RESOURCE PLANNING (ERP)

#### Dehiwala Mount Lavinia Municipal Council

Welcome to the Easiest, Fastest, most Secure, FIRST & the ONLY ERP for the LGA sector

### SHOP RENT SUBJECT - MASTER DATA

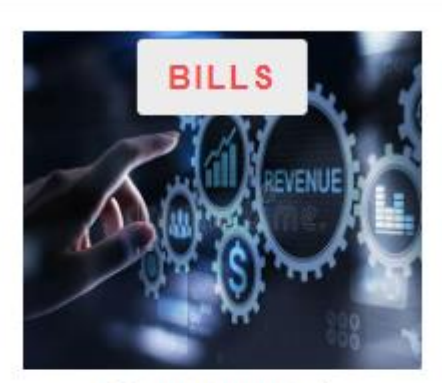

Departmental Bill Payments (other Revenue)

Bills for Shop Rental, Gully Bowser, Bookings, other services

READ MORE

#### 3. THE PROCESS

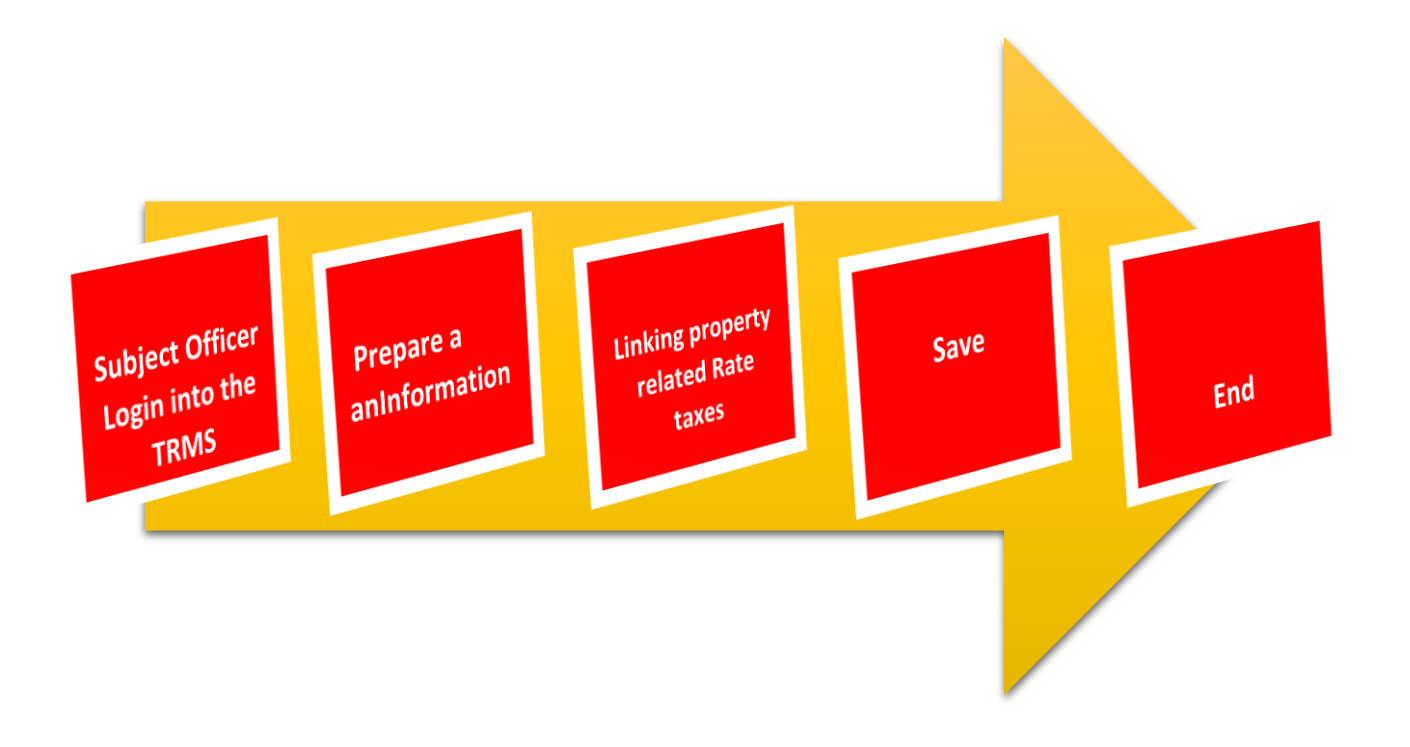

#### 4. SHOP RENT SUBJECT - MASTER DATA

STEP: 01 Click On this Icon in ERP Page

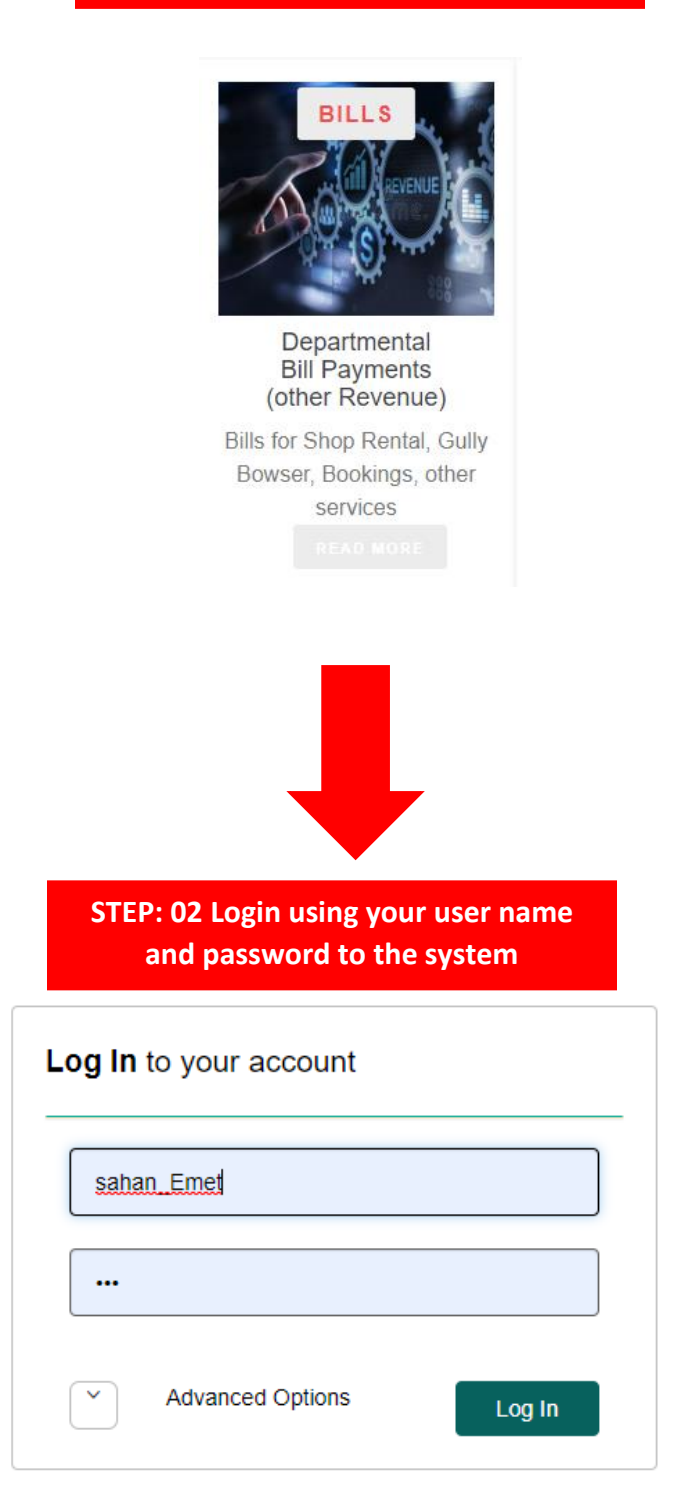

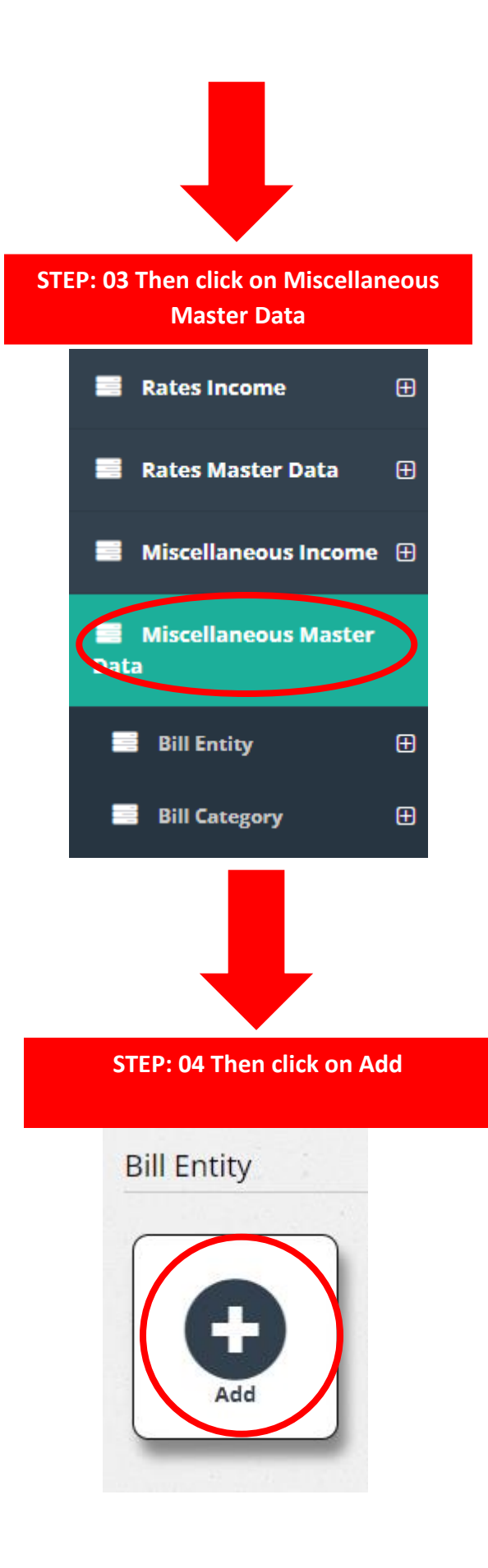

## STEP: 05 Enter Property Owner Information

| 0<br>59608                       | 1          |                                       |                                     |          |
|----------------------------------|------------|---------------------------------------|-------------------------------------|----------|
| gistration No * 02               | File No 03 | Old Reg No                            | 04                                  |          |
| vner Name * Add Owner            | 05         |                                       |                                     |          |
| II Division<br>I-WILAWALA        | 06         | Bill Location<br>BALAPOKUNA ROAD LEFT | 07                                  |          |
| l <b>i Type</b><br>000 Shop Rent | 08         | Business Nature<br><select></select>  | 09 Business Catego<br>General busin | esses 10 |
| escription 11                    |            |                                       |                                     |          |
| nount *                          | 12         | Amount B/F                            | 13 Surcharge B/F                    | 14       |
| om Date                          | 15         | To Date                               | 16                                  |          |

- 01. ID (Auto Generated)
- 02. Enter New Registration No
- 03. Enter File Number
- 04. Enter Old Registration Number
- 05. Enter Property owner Name
- 06. Select Division
- 07. Select Location
- 08. Select Bill Type (Ex : shop Rent )
- 09. Select Business Nature (Ex: Trade License Bakery )
- 10. Select Business Category (Ex: General Business)
- 11. Type Some information about the property
- 12. Enter Amount
- 13. Enter Brought forward Amount
- 14. Enter Brought forward Surcharge
- 15. Select From Date
- 16. Select To Date

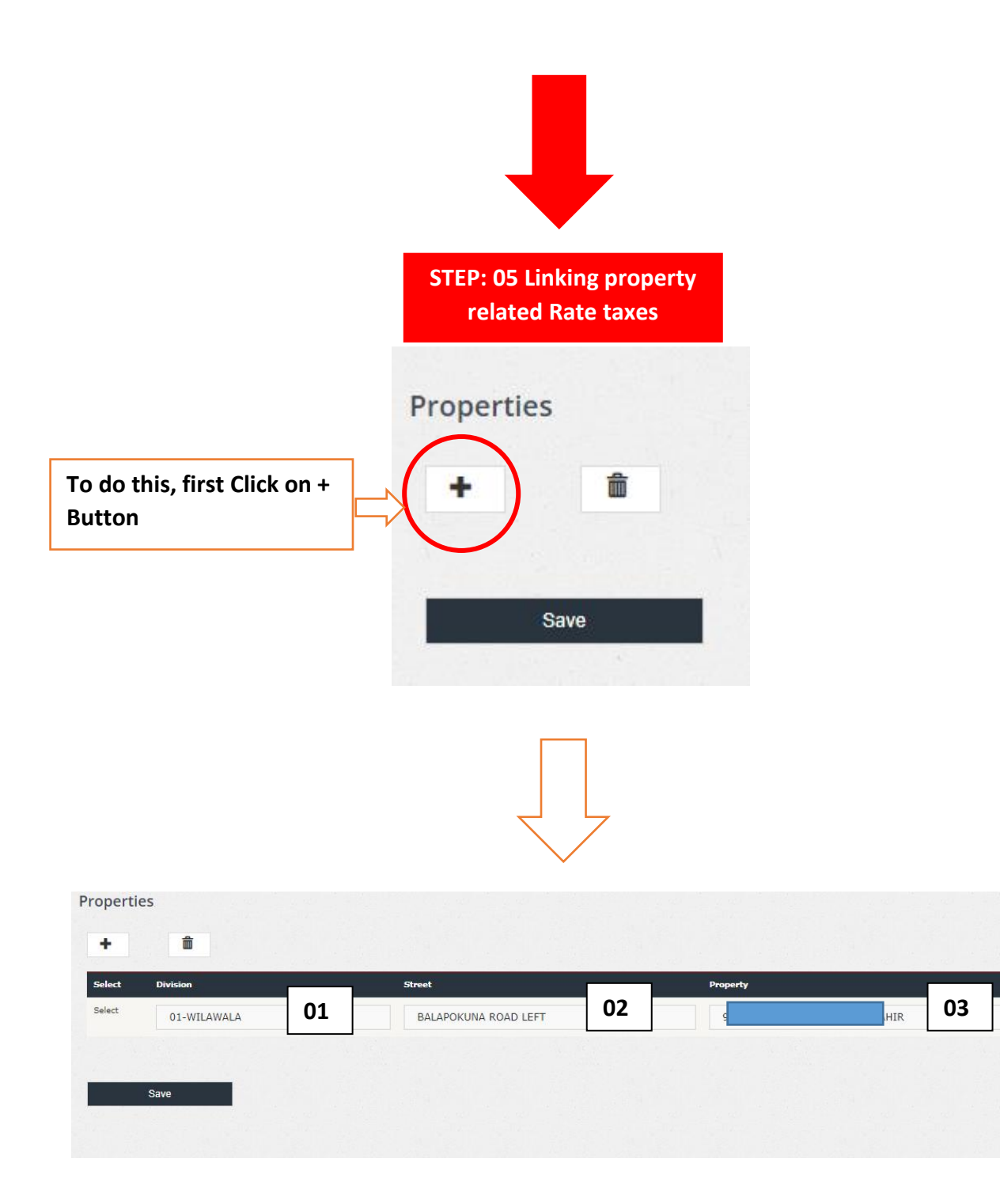

- 01. Select Division
- 02. Select Street
- 03. Select Property

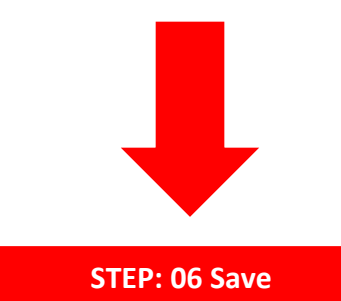

| opertie | 2S          |                      |          |     |
|---------|-------------|----------------------|----------|-----|
| ielect  | Division    | Street               | Property |     |
| Select  | 01-WILAWALA | BALAPOKUNA ROAD LEFT | 9        | HIR |
| 1       |             |                      |          |     |
|         | Save        |                      |          |     |
|         |             |                      |          |     |
|         |             |                      |          |     |